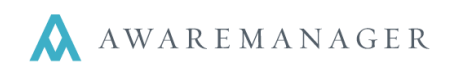

### **Generating Maintenance Work Orders**

The Preventive Maintenance module creates work orders according to the schedules laid out in the Maintenance capsule.

Users now have two options for generating Work via Maintenance – they can set up Auto-generate Work, or they can manually generate Work using an operation in the Maintenance list. It is possible to allow certain records to Auto-generate Work, while requiring that others are manually generated. With either of these processes, the system calculates whether or not a new Work Order is needed based upon information in the *Dates/Frequency* section of Maintenance records.

### **Dates and Frequency in Maintenance Records**

There are several ways AwareManager JXT can calculate the Next Date of a Maintenenace record. By selecting the Source for Generating, users can choose if they would like the Next Date of a Maintenance record to be calculated based on:

- Last Scheduled Date
- Last Maintained Date
- Weeks once a week, once every other week, etc.
- Day and Week Every third Friday of the month, every second Monday of the month, etc.
- Readings Exception If a reading falls below a pre-set lower limit, or is above a pre-set upper limit, a reactive Work Order will be created when you run the Generate Work by Readings Exception operation in the Work Capsule

| Commencement Date:     | January 1, 2014    |           | Inactive |
|------------------------|--------------------|-----------|----------|
| Last Scheduled Date:   | July 12, 2015      | <b>**</b> |          |
| Last Maintained Date:  | July 6, 2015       | <b>**</b> |          |
| Next Date:             | August 9, 2015     |           |          |
| Termination Date:      |                    | <b>**</b> |          |
|                        | Auto-generate Work |           |          |
| Source For Generating: | Day And Week       | ¥         |          |
| Day Of Week:           | Sunday             | ¥         |          |
| Week Of Month:         | 2                  | ~         |          |
| Stop Month/Day:        | None 🗸 0           |           |          |
| Restart Month/Day:     | None 🗸 0           |           |          |
| Time To Schedule:      | 10:00              | 6         |          |

**Above:** the system will create the next work order for August 9, 2015 because it is the second Sunday in the month of August

**Note:** the Auto-generate Work feature is not yet able to automatically generate work when the Source for Generating is Readings Exception

The system adds the frequency to the value that is selected as the Source For Generating. If the resulting Next Date falls within the parameters set in the Generate Work search window or the Lead Time defined in Maintenance Preferences, Work will be generated for that Maintenance record.

If the Last Scheduled and Last Maintained dates are blank, JXT will create the first work order based upon the Commencement Date. Once the Work Orders are generated, they appear in the Work capsule along with all of your other Work Orders.

#### Auto-generate Work

Auto-generate Work allows you to set up Maintenance schedules and leave them to generate new Work automatically, as opposed to having to generate them manually. To set this up, first go to **Maintenance Preferences**.

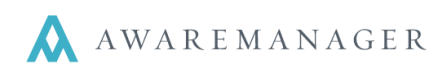

# Generating Maintenance Work

Quick Reference

 Go to Maintenance Preferences: right-click the Maintenance capsule and select Preferences from the drop-down list

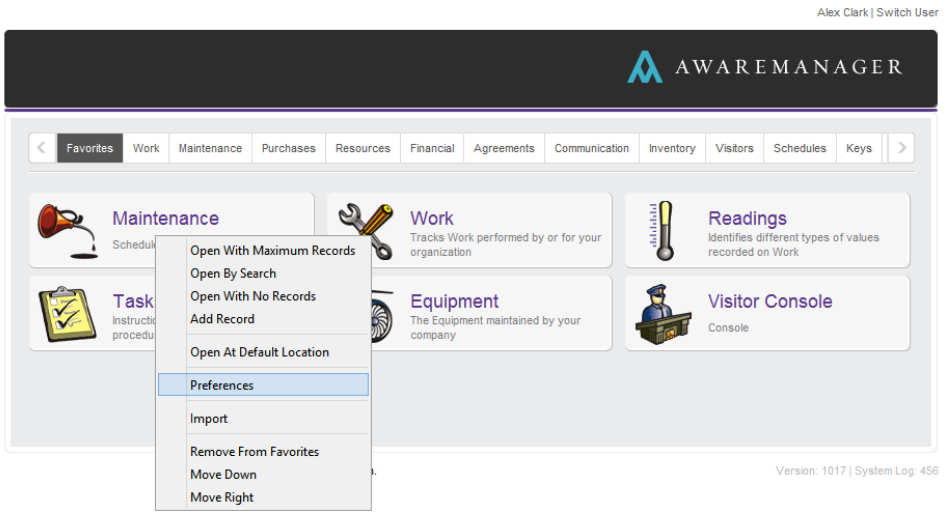

- Edit Preferences
  - o Activate the Auto-generation Timer, which generates the new Work Orders every day at midnight.
  - Set the Lead Time. Lead Time defines how far ahead the system will search for Maintenance with an upcoming Next Date (i.e. if the lead time is set to 10 Days, Work will be generated for any Maintenance record with a Next Date in the coming 10 days).
- Save changes

| Maintenar        | ice Preferences  💾 🖉                                                               |  |
|------------------|------------------------------------------------------------------------------------|--|
| Singular Term:   | Maintenance                                                                        |  |
| Plural Term:     | Maintenance                                                                        |  |
| New Focus:       | Code 🗸                                                                             |  |
| Record Limit:    | 0                                                                                  |  |
| Recordset Limit: | 0                                                                                  |  |
| < Extra Custom   | Fields Mandatory Fields Upper Case Fields Fields To Clear On Duplicate Information |  |
|                  |                                                                                    |  |

- Select the Maintenance records you would like to automatically generate work. There are two ways this can be done, you must access the Maintenance List for both options:
  - Several records
    - Add the Auto-generate Work column
    - Highlight records you would like to use to Auto-generate Work
    - Use the pencil in the Auto-generate Work column to update the records and Save

| Mainte       | enanc   | e List      |                      |                        | R Q B           |                     | ₽₩            | Operations ᅌ       |
|--------------|---------|-------------|----------------------|------------------------|-----------------|---------------------|---------------|--------------------|
| Code         | Unit 💉  | Equipment 💉 | Auto-generate Work 📝 | Last Maintained Date 💉 | Next Date 🔺     | Day Of Week         | 🖊 Frequency 🏒 | Frequency Period 📝 |
| AUTO GEN 07  | BB-0050 | GEN-02-BB   |                      | July 6, 2015           | August 9, 2015  | Sunday              | 1             | Months             |
| AUTO GEN 01  | BB-0050 | GEN-01-BB   |                      | July 23, 2015          | August 10, 2015 | Sunday              | 2             | Weeks              |
| AUTO GEN 10  | BB-0050 |             |                      | July 13, 2015          | August 10, 2015 | Monday              | 1             | Months             |
| TESTAUTOGEN7 | BB-0050 | GEN-02-BB   |                      | July 10, 2015          | August 14, 2015 | Friday              | 3             | Months             |
| TESTAUTOGEN8 | BB-0050 | GEN-03-BB   |                      | May 5, 2015            | August 17, 2015 | Monday              | 3             | Months             |
| AUTO GEN 03  | BB-0050 | GEN-03-BB   |                      | Janua                  |                 | <b>—</b> × <b>—</b> | 1             | Months             |
| PC-101-003-M | BB-2000 | PC-101      |                      | May 2                  |                 | Manufa .            | 3             | Months             |
| TESTAUTOGEN4 | BB-0050 | GEN-01-BB   |                      | Janua Change A         | luto-generate v | vork                | 1             | Months             |
| AUTO GEN 09  | BB-0050 | PC-101      |                      | Augu: 🗸 Auto-gene      | erate Work      |                     | 1             | Months             |
| TESTAUTOGEN5 | BB-0050 | GEN-02-BB   |                      | Janua                  |                 |                     | 3             | Months             |
| TESTAUTOGEN3 | BB-0050 | GEN-03-BB   |                      | Janua Save             | Cancel          |                     | 3             | Months             |
| TESTAUTOGEN6 | BB-0050 | GEN-03-BB   |                      | May 5                  |                 | _                   | 3             | Months             |
| AUTO GEN 06  | BB-0050 | GEN-02-BB   |                      | January 15, 2015       | March 7, 2016   | Sunday              | 1             | Months             |
| AUTO GEN 04  | BB-0050 | GEN-03-BB   |                      | April 5, 2015          | April 5, 2016   | Sunday              | 1             | Years              |

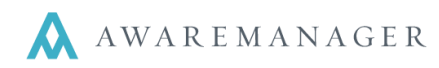

- Individual record
  - Open an individual Maintenance Record in change mode
  - Select the Auto-generate Work checkbox

| Code:            | AUTO GEN 07              | OPS                            | Commencement Date:                                                                                       | January 1, 2014                                                          |    | Inactive |
|------------------|--------------------------|--------------------------------|----------------------------------------------------------------------------------------------------|--------------------------------------------------------------------------|----|----------|
| Equipment:       | GEN-02-88                | Emergency Generator            | Last Scheduled Date:                                                                                     | Last Scheduled Date: July 12, 2015<br>Last Maintained Date: July 6, 2015 |    |          |
| Equipment Type:  | GEN                      | Generator                      | Last Maintained Date:                                                                                    |                                                                          |    |          |
| Contract:        |                          |                                | Next Date:                                                                                               | August 9, 2015                                                           |    |          |
| Assigned To:     |                          |                                | Termination Date:                                                                                        |                                                                          | 10 |          |
| Building:        | 88                       | Big Building                   |                                                                                                    | Auto-generate Wo                                                         | rk |          |
| <u>Unit:</u>     | BB-0050                  | Unit 50 (Engineering O         | Source For Generating:                                                                                   | Day And Week                                                             |    |          |
| Floor:           | B                        |                                | Day Of Week:                                                                                             | Sunday                                                                   |    |          |
| Room:            | -                        |                                | Week Of Month:                                                                                           | 2                                                                        |    |          |
| Contact:         |                          |                                | Stop Month/Day:                                                                                          | None                                                                     | 0  |          |
| Tenant:          | *MGMT                    | Management Office              | Restart Month/Day:                                                                                       | None                                                                     | 0  |          |
| Department:      |                          |                                | Time To Schedule:                                                                                        | 10.00                                                                    |    |          |
| Description:     | Test auto-generation A   | UTO GEN 07 - Do not            | Notes:                                                                                                   |                                                                          |    |          |
| Week             | Touch                    |                                | Work notes from GEN-0<br>Belt Qty/Size: 3 / 24x24<br>Filter Qty/Size: 2 / 24x2<br>Fed From: power source | 12-88 record:<br>15x27<br>9                                              |    |          |
| C Defaults Other | Links Additional Amounts | Naterials Tasks External Files | Reminders                                                                                                |                                                                          |    |          |

### **Generate Work Operation**

The Generate Work feature is found on the Operations menu of the Maintenance capsule. The first step is to open up the **Maintenance List**.

| Maintenance                                                                                                    | alist 🖀 🖹 🕂 🗈 🖊                                                                                                    | ╔╓┇┇┛┇┋┇╓╝┇ |                                                                                                    |
|----------------------------------------------------------------------------------------------------|----------------------------------------------------------------------------------------------------|-------------|----------------------------------------------------------------------------------------------------|
| Code         ▲           AUTO GEN 01         AUTO GEN 03           GEN-01-BB-M         GEN-02-BB-M           GEN-03-BB-M         HVAC-OT-CLENT-A           HVAC-OT-CLENT-A         HVAC-CT-CLENT-C           MONTHLY GEN CHECK         PC-101-003-M           PC-102-003-M         PC-102-002-Y           SUITE-1W         W | Description           Test auto-generation AUTO GEN 01           Test auto-generation AUTO GEN 03           Test auto-generation AUTO GEN 03           Test auto-generation GEN-01-88-M - D           Test auto-generation GEN-03-88-M - D           Test auto-generation GEN-03-88-M - D           Overtime HVAC request: Every Saturd           Overtime HVAC request: Every Saturd           Overtime HVAC request: Every Saturd           Monthly Generator Check |             | Generate Work     Copy Tasks     Add Tasks     Copy Materials     Refresh Equipment Data     Preview Work     Show Empty Maintenance     Maintenance Projections Report     Material Projections Report     Maintenance Expanded Report |
| Visible: 14 Hidden: 21 Se                                                                                                    | elected: 0 Available: 35                                                                                                    | R           | efreshed At: 15:06:33                                                                                                    |

- Access the Maintenance List by searching, using a Recordset, or opening the Maintenance capsule with maximum records (if you do not recognize any of these options, refer to documentation related to Search, Basics, and Search-based Recordsets)
- Once you are in the Maintenance List, either select specific records by highlighting them in the list or do not select any records. You will have the option to include all records in the list in the Generate Work search window
- Go to **Operations**→**Generate Work**

# Generating Maintenance Work

Quick Reference

• Enter the **Create Records Up To** date – the date through which you would like to generate Maintenance Work (i.e. if you generate weekly, put in the last date of that week, etc.)

AWAREMANAGER

|                       | ×                                                     |
|-----------------------|-------------------------------------------------------|
| Generate Work         |                                                       |
|                       | <ul> <li>Selected Lines</li> <li>All Lines</li> </ul> |
| Create Records Up To: | <u> </u>                                              |
| Run                   | Cancel                                                |

This operation will go through all Maintenance records included in the selected group. For each record, it will calculate the Next Date. If the resulting Next Date falls between the current date and the **Create Records Up To** date, from the Generate Work search window, Work will be generated for that Maintenance record.

- The system will show you a preview report of the work to be generated, unless there are errors preventing the generation (in which case see the Errors during Generation section below)
  - Review the preview report closely to check that the Date Scheduled is accurate and that it is the correct total number of work orders to be generated (in the lower left-hand corner of the report)

| enerate Work | Preview   |               |                                                                                     |                                                    |
|--------------|-----------|---------------|-------------------------------------------------------------------------------------|----------------------------------------------------|
| AWAREMAN     | A G E R   | Gene<br>50 Cc | erate Work Preview<br>AwareManager<br>ongress Street, Suite 630<br>Boston, MA 02109 |                                                    |
| Maintenance  | Scheduled | Equipment     | Work Type                                                                           | Description                                        |
| AUTO GEN 01  | Aug 10 15 | GEN-01-BB     | PM                                                                                  | Test auto-generation AUTO GEN 01 - Do not<br>touch |
| AUTO GEN 01  | Aug 24 15 | GEN-01-BB     | PM                                                                                  | Test auto-generation AUTO GEN 01 - Do not<br>touch |
| ALITO GEN 02 | Aug 23 15 | GEN-02-BB     | PM                                                                                  | Test auto-generation AUTO GEN 02 - Do not          |

- When you print/save or close this preview you will be prompted to either generate the work or cancel the operation. Click **Yes** to generate the Work records
- The Work List window will open to show the newly generated records

|               |                      |                      |           |             |                |              |               | • 💌      |
|---------------|----------------------|----------------------|-----------|-------------|----------------|--------------|---------------|----------|
| Work          | List 🌰 🗎             | ) 🕂 🗈 🗡 (            |           | Q 🖪 🖸       | : ⊞ 🗏 📮 🖾 🖽    | Operations 🖨 | ]             |          |
| Number        | Equipment            | Maintenance          | Building  | Assigned To | Date Scheduled | Work Type    | Work Status   | _        |
| B02300        | PC-102               | PC-102-003-M         | PRIVATE 2 | DLSJ        | August 1, 2015 | PM           | OPEN          | •        |
| B02232        |                      | HVAC-OT-CLIENT-A     | BB        | RTC         | August 3, 2015 | OT HVAC      | OPEN          |          |
| B02292        |                      | HVAC-OT-CLIENT-C     | BB        | RTC         | August 3, 2015 | OT HVAC      | OPEN          |          |
| B02301        | PC-102               | PC-102-003-M         | PRIVATE 2 | DLSJ        | August 3, 2015 | PM           | OPEN          |          |
| Visible: 46 H | lidden: 128 Selected | I: 0 Available: 2313 |           |             |                |              | Refreshed At: | 16:09:44 |

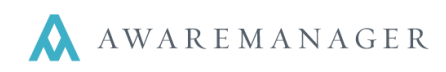

## **Errors during Generation**

If any errors occur during the generation process, Work for the Maintenance record with the error will not be generated, and you will be shown a report listing the specific record(s) affected as well as a description of the actual error.

| Error 📮                                               |                               |   |
|-------------------------------------------------------|-------------------------------|---|
|                                                       |                               |   |
|                                                       |                               | ( |
|                                                       |                               |   |
| •                                                     | Error                         |   |
| A A A A A A A A A A A A A A A A A A A                 | AwareManager                  |   |
| AWAREMANAGER                                          | 50 Congress Street, Suite 630 |   |
|                                                       | Boston, MA 02109              |   |
|                                                       |                               |   |
| From                                                  |                               |   |
| PC-103-002-Y: Related Equipment is inactive           |                               |   |
| SUITE-1W: Source For Generating Is Readings Exception |                               |   |
| Records printed: 2                                    |                               |   |
|                                                       |                               |   |
|                                                       |                               |   |
|                                                       |                               |   |
|                                                       |                               |   |
|                                                       |                               |   |
|                                                       |                               |   |

When you print/save or close out this report, you will be asked if you would like to continue:

- Select Yes to generate Work from the Maintenance records without any errors
- Fix the affected records
- Repeat the Generate Work process for the records that were not generated